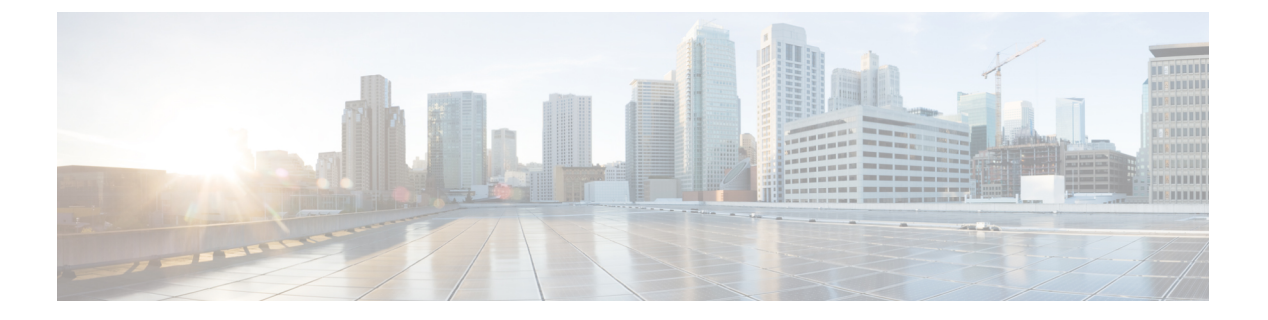

# LAN の接続

- •ファブリックインターコネクトの概要(1ページ)
- アップリンク接続(1ページ)
- ダウンリンク接続(2ページ)
- ・ファブリックインターコネクトの設定, on page 3
- •ファブリックの退避 (5ページ)
- •ファブリックインターコネクトスイッチングのモード (7ページ)
- •ファブリックインターコネクトのポートタイプ (13ページ)
- vNIC (13ページ)

# ファブリック インターコネクトの概要

ファブリックインターコネクトは、Cisco UCS のコア コンポーネントです。Cisco UCS ファブ リックインターコネクトは、LAN、SAN、およびアウトオブバンド管理セグメントへのアッ プリンクアクセスを提供します。Cisco UCS インフラストラクチャ管理は、ハードウェアとソ フトウェアの両方を管理する組み込み管理ソフトウェア Cisco UCS Manager により行われま す。Cisco UCS ファブリックインターコネクトはトップオブラック型デバイスであり、Cisco UCS ドメインへのユニファイドアクセスを提供します。

Cisco UCS FI は、接続されたサーバにネットワークの接続性と管理を提供します。Cisco UCS ファブリック インターコネクトは Cisco UCS Manager 管理ソフトウェアを実行し、Cisco UCS Manager ソフトウェア用の拡張モジュールから構成されています。

Cisco UCS ファブリック インターコネクトの詳細については、『Cisco UCS Manager Getting Started Guide』を参照してください。

# アップリンク接続

アップリンク アップストリーム ネットワーク スイッチに接続するには、アップリンク ポート として設定されているファブリック インターコネクト ポートを使用します。これらのアップ リンク ポートを、個々のリンクとして、またはポート チャネルとして設定されているリンク として、アップストリームスイッチポートに接続します。ポートチャネルの設定により、帯 域幅の集約とリンクの冗長性を実現できます。

ファブリックインターコネクトからのノースバウンド接続は、標準アップリンク、ポートチャ ネル、または仮想ポート チャネルの設定によって実現できます。ファブリック インターコネ クトに設定されているポートチャネルの名前とIDが、アップストリームイーサネットスイッ チ上の名前およびID の設定と一致している必要があります。

また、vPC としてポート チャネルを設定することもできます。その場合、ファブリック イン ターコネクトからのポート チャネル アップリンク ポートは、別のアップストリーム スイッチ に接続されます。すべてのアップリンク ポートを設定したら、それらのポートのポート チャ ネルを作成します。

# ダウンリンク接続

各ファブリックインターコネクトは、各ブレードサーバに接続性を提供する UCS シャーシの IOM に接続されます。ブレードサーバから IOM への内部接続は、バックプレーンの実装に 10BASE-KR イーサネット標準を使用して Cisco UCS Manager により透過的に行われ、追加の 設定は必要はありません。ファブリックインターコネクトのサーバポートと IOM 間の接続を 設定する必要があります。ファブリックインターコネクトのサーバポートと接続すると、各 IOM はファブリックインターコネクトへのラインカードとして動作します。したがって、IOM とファブリック インターコネクトを相互接続することはできません。各 IOM は単一のファブ リック インターコネクトに直接接続されます。

ファブリックエクステンダ(IOM または FEX とも呼ばれます)は、ファブリックインターコ ネクトをブレードサーバまで論理的に拡張します。ファブリックエクステンダは、ブレード サーバシャーシに組み込まれたリモート ライン カードのようなものであり、外部環境への接 続性を実現します。IOM の設定は Cisco UCS Manager によってプッシュされ、直接管理されま せん。このモジュールの主な機能は、ブレードサーバ I/O 接続(内部および外部)の促進、 ファブリック インターコネクトまでの全 I/O トラフィックの多重化、Cisco UCS インフラスト ラクチャの監視と管理の支援です。

ダウンリンク IOM カードに接続する必要のあるファブリック インターコネクト ポートを、 サーバ ポートとして設定します。ファブリック インターコネクトと IOM が物理的に接続され ていることを確認します。また、IOM ポートとグローバル シャーシ検出ポリシーも設定する 必要があります。

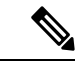

(注) UCS 2200 I/O モジュールの場合、[Port Channel] オプションを選択することによっても、I/O モジュールが接続されたすべてのサーバ ポートがポート チャネルに自動的に追加されます。

# ファブリック インターコネクトの設定

# ファブリック インターコネクトの情報ポリシー

Cisco UCS サーバに接続されているアップリンクスイッチを表示する情報ポリシーを設定する 必要があります。

### C)

**重要** ファブリック インターコネクトの SAN、LAN および LLDP ネイバーを表示するには、ファブ リック インターコネクトの情報ポリシーを有効にする必要があります。

### セキュア FPGA のインストール

### 手順

- ステップ1 [ナビゲーション]ペインで、[機器]をクリックします。
- ステップ2 [機器(Equipment)]>[ファブリック インターコネクト(Fabric Interconnects)]> [Fabric\_Interconnect\_Name]の順に展開します。
- ステップ3 [Work] ペインで、[General] タブをクリックします。
- ステップ4 [アクション (Actions)]領域 ([全般 (General)] タブ) で、[セキュア FPGA のインストール (Install Secure FPGA)] をクリックします。
- ステップ5 ダイアログボックスで、[OK] をクリックします。
  - 警告 この手順により、FPGA がアップグレードされ、FPGA アップグレードの完了後に システムが自動的に再起動します。手動でリブートするとファブリックインターコ ネクトに障害が発生するため、アップグレード中にシステムをリロードしたり、電 源を入れ直したりしないでください。

Cisco UCS Manager はファブリック インターコネクトを再起動し、ユーザーをログアウトし、 警告メッセージで[はい(Yes)]が選択された後で、Cisco UCS Manager GUI との接続を解除し ます。 手順

- ステップ1 [ナビゲーション]ペインで、[機器]をクリックします。
- ステップ2 [Equipment] タブで、[Equipment] > [Fabric Interconnects] を展開します。
- ステップ3 LAN ネイバーを表示するファブリック インターコネクトをクリックします。
- ステップ4 [Work] ペインの [Neighbors] タブをクリックします。
- **ステップ5** [LAN] サブタブをクリックします。

このサブタブは指定したファブリックインターコネクトのLAN ネイバーをリストします。

LAN の接続

## ファブリック インターコネクトの SAN ネイバーの表示

#### 手順

- ステップ1 [ナビゲーション]ペインで、[機器]をクリックします。
- ステップ2 [Equipment] タブで、[Equipment] > [Fabric Interconnects] を展開します。
- ステップ3 SAN ネイバーを表示するファブリック インターコネクトをクリックします。
- ステップ4 [Work] ペインの [Neighbors] タブをクリックします。
- **ステップ5** [SAN] サブタブをクリックします。

このサブタブは指定したファブリックインターコネクトの SAN ネイバーをリストします。

## ファブリック インターコネクトの LLDP ネイバーの表示

#### 手順

- ステップ1 [ナビゲーション]ペインで、[機器]をクリックします。
- ステップ2 [機器]>[ファブリックインターコネクト]を展開します。
- ステップ3 LLDP ネイバーを表示するファブリック インターコネクトをクリックします。
- ステップ4 [Work] ペインの [Neighbors] タブをクリックします。
- **ステップ5** [LLDP] サブタブをクリックします。

このサブタブは指定したファブリック インターコネクトの LLDP ネイバーをリストします。

# ファブリックの退避

Cisco UCS Manager にファブリックの退避機能が導入されました。この機能は、IOM または FEX を介して接続しているすべてのサーバからファブリック インターコネクトに流れるトラ フィックフローを、システムのアップグレード時に退避させます。直接接続されたラックサー バでは、ファブリック エバキュエーションはサポートされていません。

システムのセカンダリファブリックインターコネクトをアップグレードすると、ファブリックインターコネクト上のアクティブなトラフィックが中断されます。このトラフィックは、プライマリファブリックインターコネクトにフェールオーバーします。次の手順で、アップグレードプロセス中にファブリック退避機能を使用できます。

- ファブリックインターコネクトを通過するすべてのアクティブなトラフィックを停止します。
- **2.** フェールオーバーが設定されている vNIC に対して、Cisco UCS Manager や vCenter などの ツールを使用して、トラフィックがフェールオーバーされたことを確認します。
- 3. セカンダリファブリックインターコネクトをアップグレードします。
- 4. 停止したすべてのトラフィックフローを再開します。
- 5. クラスタリードをセカンダリファブリックインターコネクトに変更します。
- ステップ1~4を繰り返し、プライマリファブリックインターコネクトをアップグレードします。

- ・ファブリックインターコネクトトラフィックの待避は、クラスタ設定でのみサポートされます。
  - ・トラフィックの待避は、従属ファブリックインターコネクトからのみ実行できます。
  - ・待避が設定されているファブリックインターコネクトの IOM または FEX のバックプレーンポートがダウンし、その状態が [Admin down] として表示されます。手動によるアップグレードプロセス中に、これらのバックプレーンポートを [Up]状態に移動させ、トラフィックフローを再開するには、[Admin Evac Mode] を明示的に [Off] に設定する必要があります。
  - Cisco UCS Manager リリース 3.1(3) から、自動インストール中にファブリックエバキュエー ションを使用できます。
  - •アップグレードプロセスの外部ファブリック避難を使用する場合は、VIFをオンライン状態に戻すために FEX 再確認する必要があります。

### ファブリックの退避の設定

手順

- ステップ1 [ナビゲーション]ペインで、[機器]をクリックします。
- ステップ2 [機器(Equipment)]>[ファブリック インターコネクト(Fabric Interconnects)]> [Fabric\_Interconnect\_Name]の順に展開します。
- ステップ3 [Work] ペインで、[General] タブをクリックします。
- **ステップ4** [General] タブの [Actions] 領域で、[Configure Evacuation] をクリックします。 [Configure Evacuation] ダイアログボックスが表示されます。
- ステップ5 指定したファブリックインターコネクトのファブリックの退避を設定するには、[Admin Evac Mode] フィールドで、次のオプションボタンの1つをクリックします。
  - •[On]:指定したファブリックインターコネクトを通過するアクティブなすべてのトラフィッ クを停止します。
  - [Off]:指定したファブリックインターコネクトを通過するトラフィックを再開します。
- **ステップ6** (任意) 現在の退避状態に関係なくファブリック インターコネクトを退避するには、[Force] チェックボックスをオンにします。
- **ステップ7** [Apply] をクリックします。 警告ダイアログボックスが表示されます。

Enabling fabric evacuation will stop all traffic through this Fabric Interconnect from servers attached through IOM/FEX. The traffic will fail over to the Primary Fabric Interconnect for fail over vnics. Are you sure you want to continue?

ステップ8 [OK] をクリックしてファブリックの退避を確認し、続行します。

# ファブリックインターコネクトのファブリックの退避ステータスの表 示

手順

- ステップ1 [ナビゲーション]ペインで、[機器]をクリックします。
- ステップ2 [機器(Equipment)]>[ファブリック インターコネクト(Fabric Interconnects)]> [Fabric\_Interconnect\_Name]の順に展開します。
- ステップ3 [Work] ペインで、[General] タブをクリックします。
- ステップ4 [Status] 領域が表示されます

# ファブリック インターコネクト スイッチングのモード

Cisco UCS ファブリックインターコネクトは、2つのメインスイッチングモード(イーサネットまたはファイバチャネル)で動作します。これらのモードは相互に独立しています。サーバ とネットワーク間またはサーバとストレージデバイス間で、ファブリックインターコネクト がデバイスとして動作する方法を決定します。

### イーサネット スイッチング モード

イーサネット スイッチング モードにより、サーバとネットワークの間のスイッチング装置と してファブリック インターコネクトがどのように動作するかが決定されます。ファブリック インターコネクトは、次のイーサネット スイッチング モードのいずれかで動作します。

#### エンドホスト モード

エンドホストモードでは、ファブリックインターコネクトが、vNICを介して接続されている すべてのサーバ(ホスト)に代わって、ネットワークに対するエンドホストとして動作できま す。この動作は、アップリンクポートにvNICをピン接続(動的ピン接続またはハードピン接 続)することにより実現されます。これによって、ネットワークに冗長性がもたらされ、アッ プリンクポートはファブリックの残りの部分に対してサーバポートとなります。

エンドホストモードの場合、ファブリックインターコネクトではスパニングツリープロトコル(STP)が実行されません。ただし、アップリンクポートが相互にトラフィックを転送することを拒否し、複数のアップリンクポートに同時に出力サーバトラフィックが存在することを拒否することによって、ループが回避されます。エンドホストモードは、デフォルトのイーサネットスイッチングモードであり、次のいずれかがアップストリームで使用される場合に使用する必要があります。

- ・レイヤ2集約のためのレイヤ2スイッチング
- Virtual Switching System (VSS) 集約レイヤ

Note エンドホストモードを有効にした場合、vNICがアップリンクポートに固定ピン接続されていて、このアップリンクポートがダウンすると、システムはそのvNICをピン接続し直すことはできず、そのvNIC はダウンしたままになります。

#### **Switch Mode**

スイッチモードは従来のイーサネットスイッチングモードです。ループを回避するためにファ ブリック インターコネクトで STP が実行され、ブロードキャスト パケットとマルチキャスト パケットは従来の方法で処理されます。ファブリックインターコネクトがルータに直接接続さ れている場合、または次のいずれかがアップストリームスイッチに使用されている場合は、ス イッチ モードを使用します。

- ・レイヤ3 集約
- ・ボックス内の VLAN

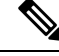

Note どちらのイーサネット スイッチング モードにおいても、サーバ アレイ内のサーバ間ユニキャ スト トラフィックはすべてファブリック インターコネクト経由でのみ送信され、アップリン クポートを介して送信されることはありません。これは、vNIC がアップリンク ポートにハー ドピン接続されている場合でも同様です。サーバ間のマルチキャストトラフィックとブロード キャスト トラフィックは、同じ VLAN 内のすべてのアップリンク ポートを介して送信されま す。

Cisco MDS 9000 ファミリのファイバチャネルスイッチングモジュールを使用したスイッチモードの Cisco UCS ファブリック インターコネクト

スイッチ モードで Cisco MDS 9000 ファミリ FC スイッチング モジュールと Cisco UCS ファブ リック インターコネクト間にポート チャネルを作成する場合は、次の順序に従います。

- 1. MDS 側にポート チャネルを作成します。
- 2. ポートチャネルのメンバーポートを追加します。
- 3. ファブリックインターコネクト側にポートチャネルを作成します。
- 4. ポートチャネルのメンバーポートを追加します。

最初にファブリックインターコネクト側でポートチャネルを作成すると、ポートは中断状態 になります。

Cisco UCS ファブリック インターコネクトがスイッチ モードになっている場合、ポート チャ ネル モードは ON モードに限られ、Active ではありません。ただし、ファブリック インター コネクトのピアの wwn 情報を取得するには、ポート チャネルを Active モードにする必要があ ります。

### イーサネット スイッチング モードの設定

Important イーサネットスイッチングモードを変更すると、Cisco UCS Manager により、ユーザはログア ウトされ、ファブリックインターコネクトが再起動されます。クラスタ設定では、Cisco UCS Managerにより両方のファブリックインターコネクトが再起動されます。スイッチングモード の変更により、最初に従属ファブリックインターコネクトがリブートします。プライマリファ ブリックインターコネクトは、[保留中のアクティビティ(Pending Activities)]でそれを確認 応答した後で初めてリブートされます。プライマリファブリックインターコネクトでイーサ ネットスイッチングモードの変更が完了してシステムで使用できるようになるまでに数分か かることがあります。現在の設定は保持されます。

ファブリックインターコネクトがリブートされるときに、すべてのブレードサーバが LAN お よび SAN 接続を失い、そのためにブレード上のすべてのサービスが完全に停止します。これ により、オペレーティング システムが失敗する場合があります。

### Procedure

- ステップ1 [ナビゲーション]ペインで、[機器]をクリックします。
- ステップ2 [機器(Equipment)]>[ファブリック インターコネクト(Fabric Interconnects)]> [Fabric\_Interconnect\_Name]の順に展開します。
- ステップ3 [Work] ペインで、[General] タブをクリックします。
- ステップ4 [General] タブの [Actions] 領域で、次のリンクのいずれかをクリックします。
  - [Set Ethernet Switching Mode]
  - [Set Ethernet End-Host Mode]

現在のモードのリンクはグレー表示されます。

ステップ5 ダイアログボックスで、[Yes] をクリックします。

Cisco UCS Manager はファブリック インターコネクトを再起動し、ユーザをログアウトし、 Cisco UCS Manager GUI との接続を解除します。

## ファイバ チャネル スイッチング モード

ファイバチャネルスイッチングモードは、サーバとストレージデバイス間のスイッチング装置としてファブリックインターコネクトがどのように動作するかを決定します。ファブリック インターコネクトは、次のファイバチャネルスイッチングモードのいずれかで動作します。

#### エンドホスト モード

エンドホストモードはNポート仮想化(NPV)モードと同義です。このモードは、デフォルトのファイバチャネルスイッチングモードです。エンドホストモードを使用すると、ファブリックインターコネクトは、仮想ホストバスアダプタ(vHBA)を介して接続されているすべてのサーバ(ホスト)に代わって、接続されているファイバチャネルネットワークに対するエンドホストとして動作することができます。この動作は、ファイバチャネルアップリンクポートにvHBAをピン接続(動的ピン接続またはハードピン接続)することにより実現されます。これにより、ファイバチャネルポートはファブリックの残りの部分に対してサーバポート(Nポート)となります。エンドホストモードの場合、ファブリックインターコネクトは、アップリンクポートが相互にトラフィックを受信しないようにすることでループを回避します。

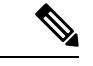

(注) エンドホストモードを有効にすると、vHBA がアップリンク ファイバ チャネル ポートにハードピン接続されているときに、そのアップリンク ポートがダウンした場合、システムはvHBAを再びピン接続することができず、vHBA はダウンしたままになります。

#### **Switch Mode**

スイッチモードはデフォルトのファイバチャネルスイッチングモードではありません。ス イッチモードを使用して、ファブリックインターコネクトをストレージデバイスに直接接続 することができます。ファイバチャネルスイッチモードの有効化は、SANが存在しない(た とえば、ストレージに直接接続された1つのCiscoUCSドメイン)ポッドモデル、またはSAN が存在する(アップストリームMDSを使用)ポッドモデルで役に立ちます。ファイバチャネ ルスイッチモードでは、SANピングループは不適切です。既存のSANピングループはすべ て無視されます。

### ファイバ チャネル スイッチング モードの設定

#### C-

重要 ファイバチャネルスイッチングモードを変更すると、Cisco UCS Manager によりログアウト され、ファブリックインターコネクトが再起動されます。クラスタ設定の場合、Cisco UCS Manager リリース3.1(1)以前のリリースで、Cisco UCS Manager が両方のファブリックインター コネクトを同時に再起動します。Cisco UCS Manager リリース 3.1(2)では、ファイバチャネル スイッチングモードを変更すると、UCS ファブリックインターコネクトの再ロードが順次行 われます。Cisco UCS Manager リリース 3.1(3)以降では、スイッチングモードの変更により、 最初に従属ファブリックインターコネクトがリブートします。プライマリファブリックイン ターコネクトは、[保留中のアクティビティ (Pending Activities)]で確認された後にのみ再起 動します。プライマリファブリックインターコネクトがファイバチャネルスイッチングモー ドに変更され、システムが使用できるようになるまでには数分間かかります。

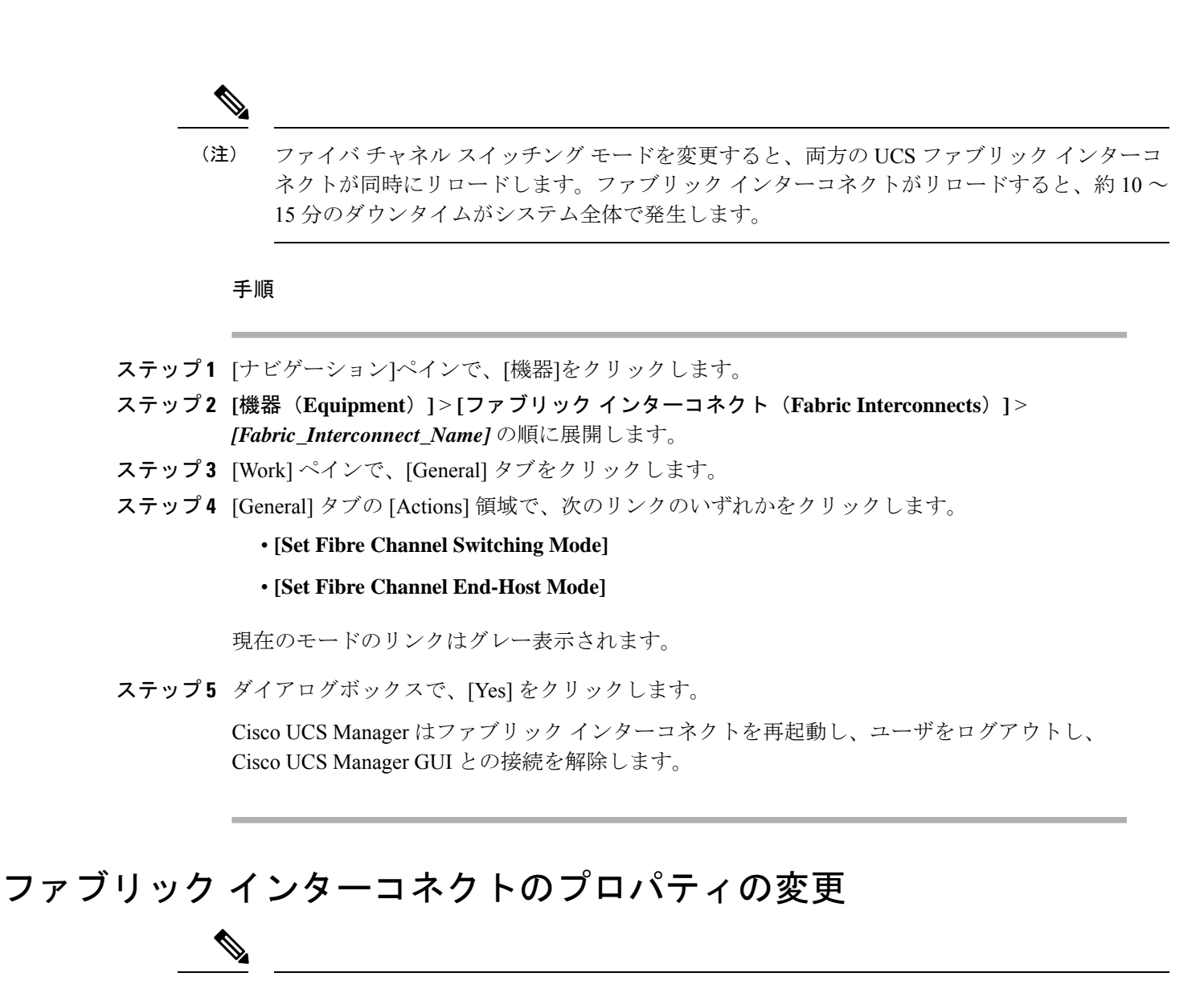

(注) Cisco UCS ドメインのサブネットまたはネットワークプレフィックスを変更するには、すべてのサブネットまたはプレフィックス、Cisco UCS Manager へのアクセスに使用する仮想の IPv4または IPv6 アドレス、両方のファブリックインターコネクトの IPv4 または IPv6 アドレスを同時に変更する必要があります。

両方のファブリック インターコネクトは IPv4 か IPv6 の同じ管理アドレス タイプを維持する 必要があります。ファブリック B の管理アドレス タイプを変更しない場合、ファブリック A の管理アドレス タイプは変更できません。

#### 手順

- ステップ1 [ナビゲーション]ペインで、[管理者]をクリックします。
- **ステップ2** [Admin] > [All] の順に展開します。

- ステップ3 [Work] ペインで、[General] タブをクリックします。
- **ステップ4** [Actions] 領域で [Management Interfaces] をクリックして、[Management Interfaces] ダイアログ ボックスを開きます。
- **ステップ5** [Management Interfaces] ダイアログボックスで、必要に応じて値を変更します。
- **ステップ6** Cisco UCS Manager にアクセスするためにユーザが使用する仮想 IP アドレスだけを変更するに は、[Virtual IP] 領域の [IPv4 Address] または [IPv6 Address] のフィールドに目的の IP アドレ スを入力します。
- ステップ7 Cisco UCS ドメインインスタンスに割り当てられた名前だけを変更するには、[Virtual IP] 領域の [Name] フィールド に必要な名前を入力します。
- ステップ8 サブネットと IPv4 アドレス、または、ネットワーク プレフィックスと IPv6 アドレス、および ファブリック インターコネクトに割り当てられたデフォルト ゲートウェイを変更するには、 次のフィールドを更新します。
  - a) [Virtual IP] 領域で、Cisco UCS Manager へのアクセスに使用する IP アドレスを [IPv4 Address] または [IPv6 Address] のフィールドで変更します。
  - b) 各ファブリックインターコネクトの [Fabric Interconnect] 領域で、[IPv4] または [IPv6] のタ ブをクリックします。
  - c) [IPv4]タブで、IPアドレス、サブネットマスク、およびデフォルトゲートウェイを更新し ます。
  - d) [IPv6]タブで、IPアドレス、プレフィックス、およびデフォルトゲートウェイを更新しま す。
- **ステップ9** [OK] をクリックします。
- ステップ10 Cisco UCS Manager GUI からログアウトし、再びログインして変更を確認します。

## プライマリ ファブリック インターコネクトの決定

### ¢

重要 管理者パスワードが失われると、クラスタ内のファブリックインターコネクトのプライマリお よびセカンダリのロールは、両方のファブリックインターコネクトの IP アドレスから Cisco UCS Manager GUI を開くことによって決定することができます。従属ファブリックインター コネクトは、次のメッセージを伴って失敗します。

UCSM GUI は、セカンダリ ノードでは使用できません (UCSM GUI is not available on secondary node)  $_{\circ}$ 

#### 手順

ステップ1 [ナビゲーション]ペインで、[機器]をクリックします。

- ステップ2 [機器]>[ファブリックインターコネクト]を展開します。
- **ステップ3** ロールを識別するファブリックインターコネクトをクリックします。

- ステップ4 [Work] ペインで、[General] タブをクリックします。
- **ステップ5** [全般(General)] タブで、[ハイ アベリラビリティの詳細(High Availability Details)] バーの 下矢印をクリックしてその領域を展開します。
- **ステップ6** [Leadership] フィールドを表示して、このファブリック インターコネクトがプライマリ ファブ リック インターコネクトか、従属ファブリック インターコネクトかを決定します。

# ファブリック インターコネクトのポート タイプ

デフォルトでは、すべてのファブリック インターコネクト ポートは未設定です。イーサネッ トLAN 接続では、ファブリック インターコネクト ポートは次のいずれかの状態になります。

- •[Unconfigured]:ポートは設定されておらず、使用できません。
- [Server Port]: ポートは、ブレードシャーシ内の IOM ファブリック エクステンダ(FEX) モジュールへのダウンリンク接続用に設定されています。
- [Uplink Port]: ポートはアップストリーム イーサネット スイッチへのアップリンク接続用 に設定されています。アップリンク ポートは常にトランク ポートとして設定されます。
- [Disabled]: ポートはアップリンク ポートまたはサーバ ポートとして設定されており、現 在は管理者によって無効化されています。

6200 シリーズファブリック インターコネクトの場合は、すべてのポートがユニファイド ポートです。したがって、すべてのポートを 1/10 ギガビット イーサネット、ファイバ チャネル (FC)、FC アップリンク、アプライアンス ポート、または FCoE ポートとして設定します。

6300 シリーズ ファブリック インターコネクトについては、『UCS Manager Getting Started Guide』を参照してください。

Cisco UCS 6454 および 64108 ファブリック インターコネクトについては、ポート1~16 がユ ニファイドポートです。これらのポートはイーサネットまたはFCとして設定できます。『UCS Manager 開始ガイド』で情報を詳しく説明します。

## vNIC

アップストリームアップリンクスイッチとダウンストリーム IOM との間の接続が確立されれ ば、vNIC を設定しているブレード サーバから vNIC を接続できます。管理を容易にするため に、vNIC テンプレートを作成することをお勧めします。

vNICはサーバプロファイル内で作成することも、vNICテンプレートを使用して作成すること もできます。vNICテンプレートは、テンプレートごとに1回NIC設定を設定してから、新し いvNICを必要な設定で迅速に作成できるため、使用をお勧めします。vNIC構成時の設定は、 さまざまなオペレーティングシステム、ストレージデバイス、ハイパーバイザ用に最適化で きます。 vNIC テンプレートは次のいずれかとして設定できます。

- ・開始テンプレート:このvNICテンプレートは、このテンプレートを使用して作成された vNICのワンタイム設定を実現します。テンプレートに対する以降の変更は、抽象化した vNICには伝播されません。
- 更新テンプレート:この vNIC テンプレートは、このテンプレートを使用して作成された vNICの初期構成を提供します。テンプレートに対する以降の変更は、抽象化した vNICに も伝播されます。実働環境のための、更新用 vNIC テンプレートを作成することをお勧め します。

vNICのMACアドレスは手動で割り当てるか、MACアドレスプールを設定して割り当てるこ とができます。バーンドインMACアドレスを使用するか、システム定義のプレフィックスを 持つIDプールから取得した抽象化MACアドレスを使用することができます。ステートレス コンピューティングは、Cisco UCSプラットフォームの優れた機能です。したがって、サーバ プロファイルのvNICMACアドレスを抽象化し、その結果としてバーンドインNICMACアド レスを使用する代わりに、MACアドレスのIDプールからサーバのvNICMACアドレスを使 用することをお勧めします。MACIDを抽象化する利点は、物理サーバの障害発生時に、サー バプロファイルを簡単に交換用サーバに関連付けることができることです。新しいサーバは vNICMACアドレスなどの古いサーバに関連付けられているすべてのIDを取得します。オペ レーティングシステムから見た場合、変化は一切ありません。

さまざまな設定で vNIC テンプレートを作成し、要件に応じて vNIC テンプレートから個々の vNIC を作成することをお勧めします。また、MAC アドレス プールを定義し、それらの MAC アドレス プールを使用して MAC アドレスを個別の vNIC に割り当てます。

vNICは、通常、物理メザニンカードから抽象化されます。古いEmulex、QLogic、およびIntel NICカードには固定ポートがあります。シスコのメザニンNICカード(別名「Paloカード」ま たは「仮想インターフェイスカード(VIC)」)は、ダイナミックサーバインターフェイス を提供します。Cisco VICカードは最大 256 個の動的インターフェイスを提供します。vNICは サーバプロファイル内で作成することも、vNICテンプレートを使用して作成することもでき ます。vNICテンプレートは、NIC設定を設定し、テンプレートごとに1回実行しておいて、 追加のvNICを必要な設定で迅速に作成できるため、使用をお勧めします。vNIC構成時の設定 は、さまざまなオペレーティングシステム、ストレージデバイス、ハイパーバイザ用に最適 化できます。

サーバの vNIC の作成は、サーバ プロファイルまたはサーバ プロファイル テンプレートの作成の一部です。ブレード サーバのサービス プロファイル テンプレートまたはサービス プロファイル (エキスパート)の作成を開始した場合、vNIC の作成は構成ウィザードの2番目の ステップです。

翻訳について

このドキュメントは、米国シスコ発行ドキュメントの参考和訳です。リンク情報につきましては 、日本語版掲載時点で、英語版にアップデートがあり、リンク先のページが移動/変更されている 場合がありますことをご了承ください。あくまでも参考和訳となりますので、正式な内容につい ては米国サイトのドキュメントを参照ください。